## 1. หน้าจอการใช้งานเบื้องต้น

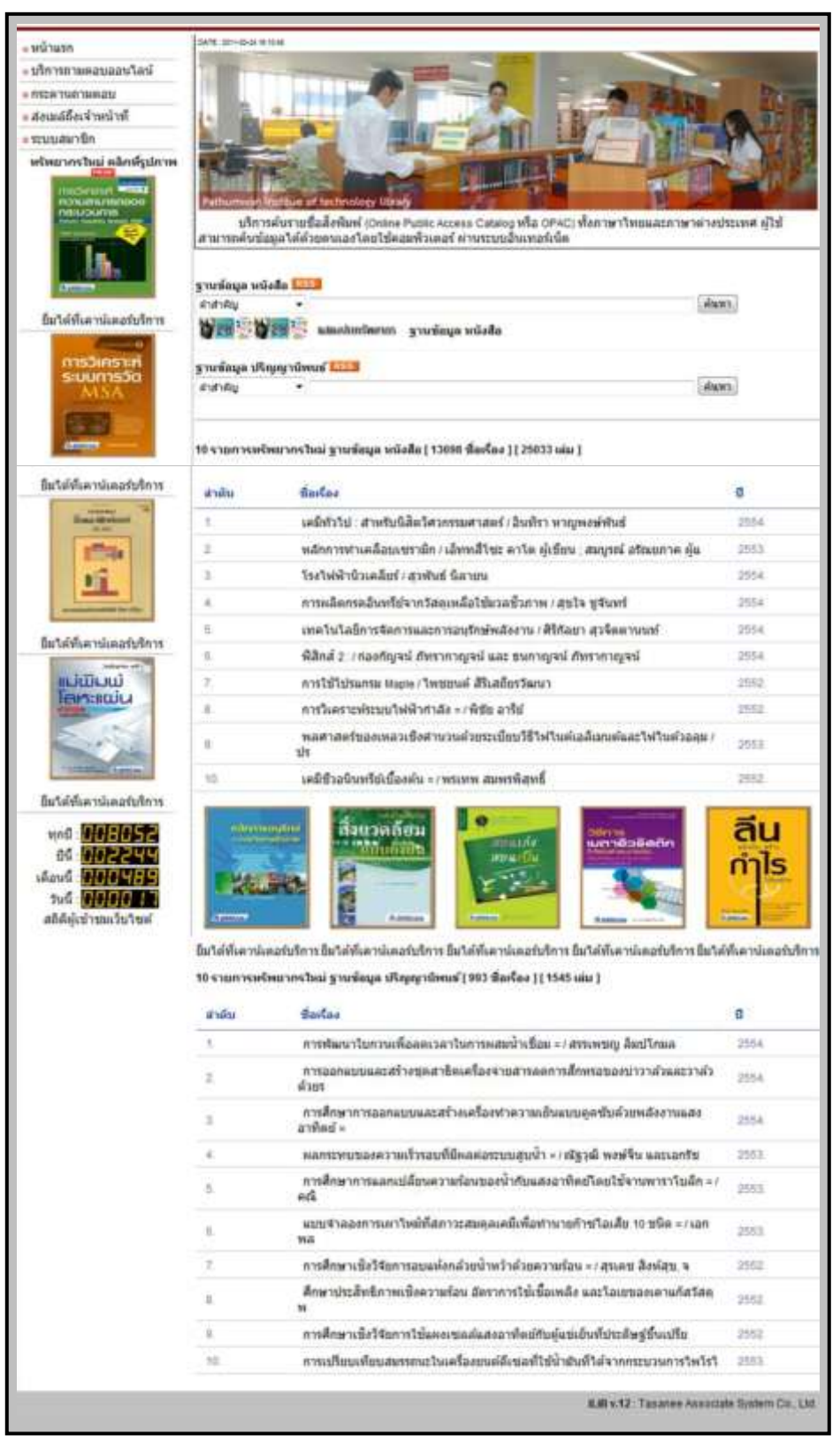

รูปที่ 1 หน้าจอแสดงหน้าหลักของโปรแกรมระบบห้องสมุดอัตโนมัติ

# 2. การใช้งานสำหรับผู้ใช้ทั่วไป

ผู้ใช้ทั่วไป หมายถึง สมาชิก และบุคคลทั่วไปที่เข้าใช้บริการผ่านโปรแกรมระบบห้องสมุด อัตโนมัติ เช่น การสืบค้นทรัพยากร การตรวจสอบการยืม-คืนของสมาชิก และการจองทรัพยากร ผ่านระบบ เป็นต้น

ผู้ใช้ทั่วไปสามารถเข้าใช้บริการต่าง ๆ ของห้องสมุดผ่านโปรแกรมระบบห้องสมุด อัตโนมัติด้วยวิธีการดังต่อไปนี้

1) การเข้าสู่โปรแกรมระบบห้องสมุดอัตโนมัติในส่วนการใช้งานของผู้ใช้ทั่วไป ทำได้โดย การเปิดโปรแกรม Internet Explorer ดังรูป

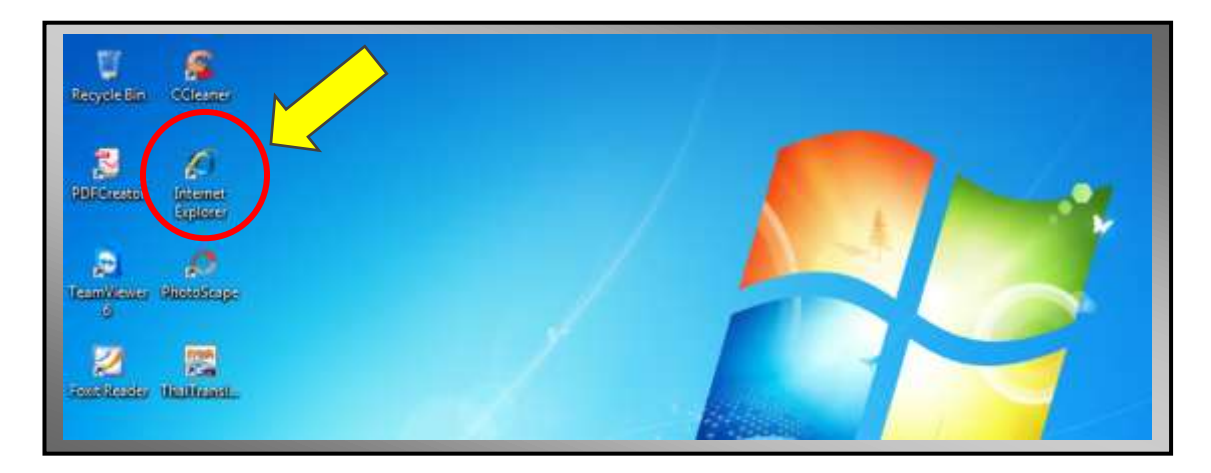

รูปที่ 2 หน้าจอแสดงการเข้าสู่โปรแกรมระบบห้องสมุดอัตโนมัติ

2) จากนั้นพิมพ์ที่อยู่ของเว็บไซต์หรือ URL ลงในช่อง Address Bar ของโปรแกรม Internet Explorer ดังนี้ <u>http://www.tasanee.com/ptwit/</u> และกดปุ่ม Enter บนแป้นพิมพ์ ดังรูป

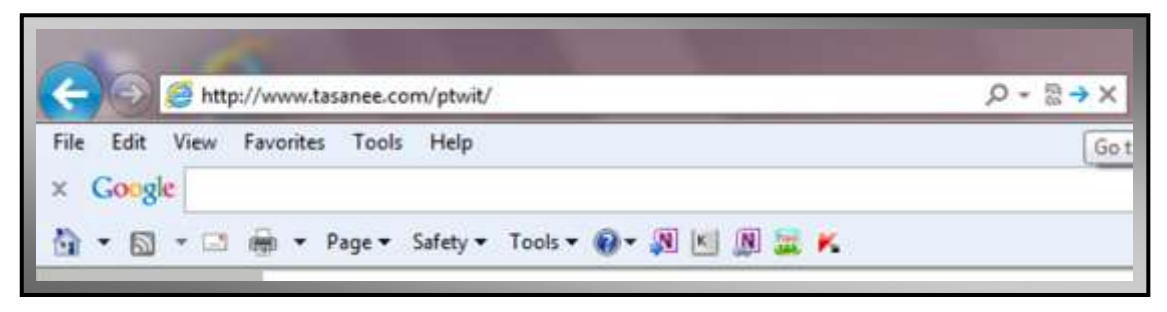

รูปที่ 3 แสดงการป้อน URL เพื่อเข้าสู่เว็บไซต์ระบบ

3) จากนั้นโปรแกรม Internet Explorer จะนำผู้ใช้บริการเข้าสู่หน้าหลักของโปรแกรม ระบบห้องสมุดอัตโนมัติดังรูป

| - หน้าแรก                                                                                                    | Die Studen alte                                                                                                    |                          |
|----------------------------------------------------------------------------------------------------|----------------------------------------------------------------------------------------------------|--------------------------|
| • ปริการตามคอบออนไลน                                                                                                    |                                                                                                    | -                        |
| - กระดานถามตอบ                                                                                                    | 🦒 ส่วนที่ 1 เมนูสนันสนุน                                                                                                    | 4403                     |
| - ระบบสมาบิก                                                                                                    | การใช้งานของผู้ใช้ทั่วไป                                                                                                    | 1                        |
| พรพมากรามม คลกพรุปภาพ                                                                                                    | การสืบค้นทรัพยากร                                                                                                    | " <b>1</b> 3 30          |
|                                                                                                    | (Web OPAC)<br>มริการค้นรายเรื่อสังหันที่ (Online Public Access Catalog หรือ<br>สามารถค้นร้อมอาได้ด้วยคนเองโดยไปคอมพิวเตอร์ ผ่านระบบอื่นเพอร์เร่<br>รามารถค้นร้อมอาได้ด้วยคนเองโดยไปคอมพิวเตอร์ ผ่านระบบอินเพอร์เร่                                                                                                    | มาะเทศ ยู่ไข่            |
| อื่มใต้ที่เคาน่เตอรับริการ                                                                                                    | <b>พระวิที่พระวิที่</b> และปองวิทยาก รายข้อแล หนึ่งสือ                                                                                                    | 100                      |
|                                                                                                    | A MAR P. A PARTY                                                                                                    |                          |
| การวิเคราะท<br>ระบบการวัด                                                                                                    | ฐานข้อมูล ปริญญานิพนธ์ [555]                                                                                                    |                          |
| MSA                                                                                                    | สำสารัญ •                                                                                                    | CH.                      |
| ยิมได้ที่เอาน์เตอร์บริการ                                                                                                    | 10 รายการหรัพยากรไหม่ ฐานข้อมูล หนังสือ ( 13888 ชื่อเรื่อง ) ( 25033 เล่ม )<br>ตำดับ ชื่อเรื่อง                                                                                                    | 0                        |
| Simon Martinani                                                                                                    | 1. เคมีทั่วไป : สำหรับนิสิตวิศวกรรมศาสตร์ / อินทัรา หาญพงษ์พันธ์                                                                                                    | 2554                     |
| In the second second se | <ol> <li>หลักการทำเคลือบเชรามิก / เอ็ทหลีโชะ ดาโด ผู้เขียน ; สมบูรณ์ อรัณยกาด ผู้แ</li> </ol>                                                                                                    | 2653.                    |
| 2.5                                                                                                    | 3 โรงไฟฟ้านิวเคลียร์ / สุวพันธ์ นิลายน                                                                                                    | 2554                     |
| and the dis-                                                                                                    | <ol> <li>การผลิตกรดอินทรีย์จากวัสดุเหลือใช้มวลชี้วภาพ / สุขใจ ซูจันทร์</li> </ol>                                                                                                    | 2654                     |
| And a second second                                                                                                    | 5 เทครินโลอีการจัดการและการอนุรักษ์พลังงาน (สิริกัลยา สุวจิตตานนท์                                                                                                    | 2554                     |
| ยิมโต่ที่เคานเตอร์บริการ                                                                                                    | <ol> <li>พิสิกส์ 2 / ก่องกัญจน์ ภัทรากาญจน์ และ ธนกาญจน์ ภัทรากาญจน์</li> </ol>                                                                                                    | 2554                     |
| ແມ່ເມັນເມ                                                                                                    | <ol> <li>การใช้โปรแกรม Maple / โพชยนต์ สิริเสถียรวัฒนา</li> </ol>                                                                                                    | 2552                     |
| lan:inuu                                                                                                    | <ol> <li>การวิเคราะห์ระบบไฟฟ้ากำลัง = / พิชัย อารีย์</li> </ol>                                                                                                    | 2552                     |
| 2.52                                                                                                    | <ol> <li>พลศาสตร์ของเหลวเชิงศานวนด้วยระเบียบวิธีให้ในต่เอสีเมนต์และให้ในด้วอลุม /<br/>ปร.</li> </ol>                                                                                                    | 2653                     |
| Contraction of America Co                                                                                                    | 10 เคมีชีวอนินทรีย์เนื่องต้น = / พระทพ สมพรพิสุทธิ์                                                                                                    | 2552                     |
| ยิมได้ที่เคาน์เตอร์บริการ<br>ทุกปี : 008052<br>มินี : 002244<br>เดือนนี : 000489<br>วันนี : 000011<br>สถิติผู้เข่าขนเว็บไขต์                                                                                                    | κατασμάτα<br>κατασμάτα<br>κατασμα<br>κατασμάτα<br>κατασμάτα<br>κατασμάτα<br>κατασμάτα<br>κατασμα<br>κατασμα<br>κατασμα<br>κατασμα<br>κ<br>κ<br>κ<br>κ<br>κ<br>κ<br>κ<br>κ<br>κ<br>κ<br>κ<br>κ<br>κ | <mark>ลีน</mark><br>กำไร |

รูปที่ 4 หน้าจอแสดงหน้าหลักส่วนการใช้งานของผู้ใช้ทั่วไป

 จากหน้าจอหลักโปรแกรมระบบห้องสมุดอัตโนมัติของผู้ใช้ทั่วไปนั้น มีส่วนการใช้งาน ทั่วไปอยู่ 2 ส่วน คือ

4.1) เมนูสนับสนุนการใช้งานผู้ใช้ทั่วไป

```
4.2) เมนูการสืบค้นทรัพยากรสารสนเทศ (Web OPAC)
```

โดยมีรายละเอียด และขั้นตอนการใช้งานดังต่อไปนี้

# 2.1 เมนูสนับสนุนการใช้งานผู้ใช้ทั่วไป

เมนูสนับสนุนการใช้งานผู้ใช้ทั่วไป คือเมนูที่อำนวยความสะดวกของผู้ใช้ทั่วไป เช่น บริการถามตอบออนไลน์ การแสดงความคิดเห็นผ่านกระดานถามตอบ การส่งเมล์ถึงเจ้าหน้าที่ และการเข้าสู่ระบบสมาชิกเพื่อจัดการข้อมูลของสมาชิกของตนเอง ดังรูป

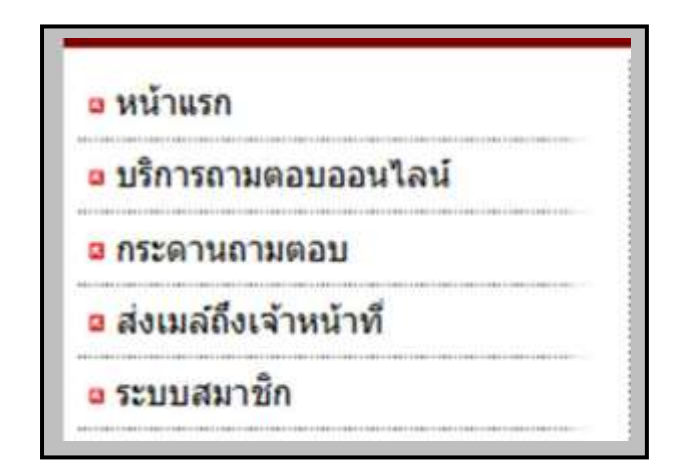

รูปที่ 5 หน้าจอแสดงเมนูสนับสนุนการใช้งานของผู้ใช้ทั่วไป

### 2.1.1 หน้าแรก

เมนูหน้าแรก คือเมนูที่ใช้ในการย้อนกลับสู่หน้าหลักของระบบ การใช้งานเมนูหน้าแรก คือเมื่อต้องการกลับสู่หน้าจอหลักของระบบเพื่อใช้เข้างานในเมนูอื่น ๆ ของระบบให้คลิกที่ **"หน้า แรก"** (ดังรูปที่ 5) จากนั้นระบบจะนำผู้ใช้กลับสู่หน้าจอหลักของการใช้งานระบบ

## 2.1.2 บริการถามตอบออนไลน์

เมนูบริการถามตอบออนไลน์ คือเมนูที่ให้ผู้ใช้สามารถสนทนากับบรรณารักษ์ในห้อง สนทนาที่ระบบจัดทำขึ้น เพื่อให้ผู้ใช้สอบถามปัญหาต่าง ๆ เช่น การค้นหาหนังสือบนชั้น วิธีการ สืบค้นหนังสือ และการใช้บริการต่าง ๆ ของห้องสมุด เป็นต้น นอกจากนี้ระบบจะทำการยุติการ สนทนา และออกจากห้องสนทนาให้อัตโนมัติ หากผู้ใช้ไม่มีการเคลื่อนไหว หรือการสนทนาอย่าง ต่อเนื่อง โดยมีขั้นตอนการใช้งานดังต่อไปนี้  การเข้าห้องสนทนากับบรรณารักษ์ เพื่อสอบถามปัญหาต่าง ๆ ของห้องสมุด ทำได้ โดยการคลิกที่เมนู "บริการถามตอบออนไลน์" (ดังรูปที่ 5) ในส่วนการทำงานเมนูสนับสนุนการ ใช้งานของผู้ใช้

 ระบบจะนำผู้ใช้เข้าสู่ห้องสนทนาโดยให้ผู้ใช้ป้อนชื่อในช่องที่ระบบกำหนดให้ จากนั้น คลิกที่ปุ่ม "ตกลง" ดังรูป

|                                                                                                    | ห้องสน                                      | ทนา                         |                         |
|----------------------------------------------------------------------------------------------------|---------------------------------------------|-----------------------------|-------------------------|
| <b>เส</b> ล็อทีนี                                                                                                    | ຈລາກາ(                                      | enat                        |                         |
| *หมายเหตุ ระบบจะยุติการสมทนาของท่านหา<br>รายการหรัพยากรใหม่                                                                                  | กทำนไม่มีการเคลื่อน                         | ใหวนาน 10 นาที ต้องชออภัยใน | เความไม่สะดวกด้วยครับผม |
| <ul> <li>เรียนรู้และใช้งาน Microsoft Word สาหรับวินโดวส์เวอร์ชัน</li> <li>วงจรไฟฟ้ากระแสตรง = Direct current circuit / วิชัย ทีพง</li> </ul> | 6 / โดย <mark>บริษัทเดอะไม่</mark><br>นี้ย์ | ก็ครวิษซิสเตมส์ จำกัด       | 11.5.W 11.9.%           |

รูปที่ 6 หน้าจอแสดงการป้อนชื่อเพื่อเข้าห้องสนทนา

3) จากนั้นระบบจะแสดงข้อความตอบรับผู้ใช้ป้อนชื่อเข้าห้องสนทนาจากนั้นให้คลิกที่
 <--เข้าห้องสนทนา--> ดังรูป

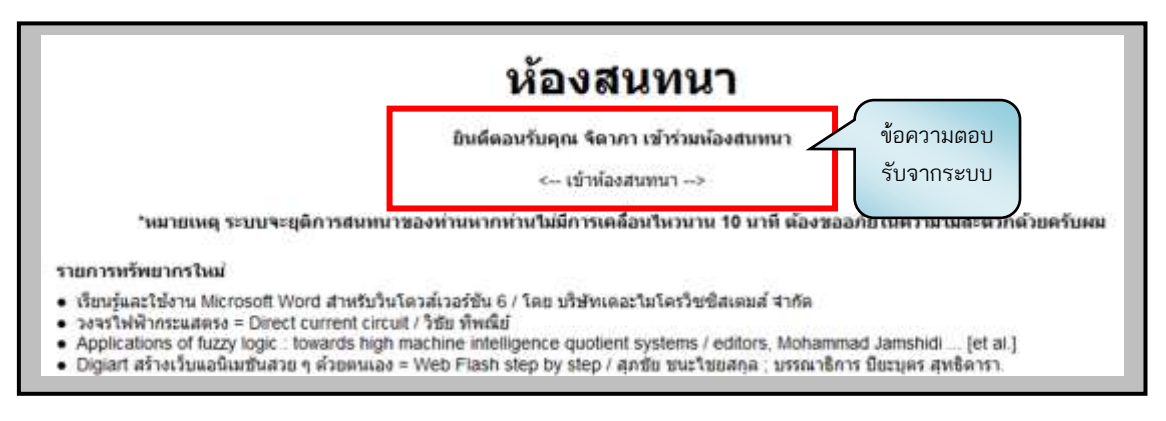

รูปที่ 7 หน้าจอแสดงข้อความตอบรับจากระบบ และการเข้าสู่ห้องสนทนา

 4) เมื่อเข้าสู่ห้องสนทนาแล้ว ระบบจะนำผู้ใช้มาถึงหน้าการสนทนาเพื่อสอบถามปัญหา ต่าง ๆ กับบรรณารักษ์ โดยการพิมพ์ข้อความในช่องที่ระบบกำหนดให้และผู้ใช้ยังสามารถเลือกใช้สี ตัวอักษรในการพิมพ์ข้อความสนทนา ดังรูป

| องสมหมา                           | ผู้ร่วมสมพบา          |
|-----------------------------------|-----------------------|
| เนชา                              | + 2011-04-24 17:15:45 |
| -(»                               | • โตากา               |
| -1>                               | • caratini            |
| หมุชา                             | z.                    |
| -j>                               |                       |
| -12                               |                       |
| ป้อนข้อความที่ต้องการ             |                       |
|                                   | คลิกที่นี่            |
| สนทนาหรือสอบถาม                   |                       |
| ganecha (สามารถเลือกสีตัวอัญษรได้ | เมื่อต้องการออก       |
| (61164 13616610116101201109360)   |                       |
| -1>                               | จากหองสนทนา           |
| R anony                           |                       |

รูปที่ 8 หน้าจอแสดงห้องสนทนาและการป้อนข้อความ

5) การออกจากระบบของห้องสนทนา ทำได้โดยคลิกที่ปุ่ม **"ออกจากระบบ"** หรือ หากผู้ใช้ไม่มีการเคลื่อนไหวอย่างต่อเนื่องระบบจะทำการออกจากห้องสนทนาให้โดยอัตโนมัติ

#### 2.1.3 กระดานถามตอบ

เมนูกระดานถามตอบ คือเมนูสนับสนุนผู้ใช้ในด้านการแสดงความคิดเห็น แลกเปลี่ยน ความรู้ทางออนไลน์ผ่านโปรแกรมระบบห้องสมุดอัตโนมัติ โดยมีขั้นตอนการใช้งานดังนี้

 การแสดงความคิดเห็น หรือแลกเปลี่ยนความรู้ และการสอบถามข้อมูลกับ บรรณารักษ์หรือบุคคลที่มีความรู้ในด้านต่าง ๆ ทำได้โดยการคลิกที่เมนู "กระดานถามตอบ" (ดังรูปที่ 5) ในส่วนการทำงานเมนูสนับสนุนการใช้งานของผู้ใช้

ระบบจะนำผู้ใช้เข้าสู่หน้ากระดานถามตอบ ซึ่งมีหัวข้อให้เลือกใช้บริการ 2 หัวข้อ
 คือ บริการตั้งกระทู้ และบริการสอบถามบรรณารักษ์ ดังรูป

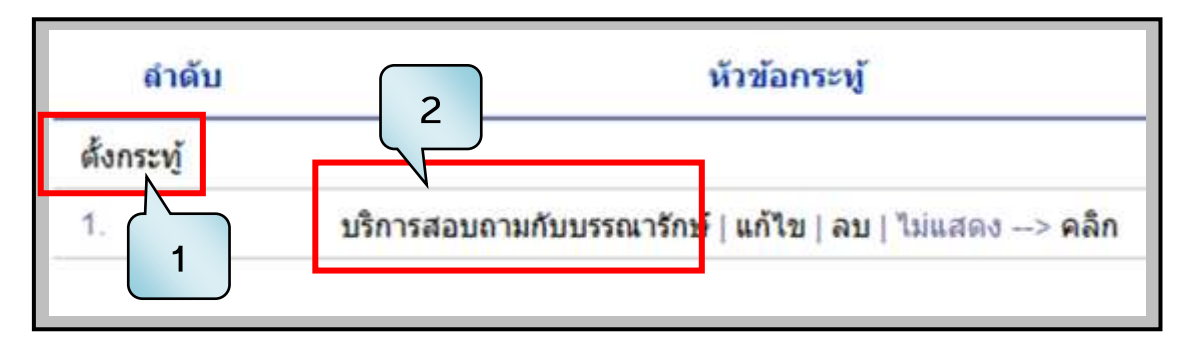

รูปที่ 9 หน้าจอแสดงการใช้บริการเมนู **"กระดานถามตอบ**"

2.1) เมนูตั้งกระทู้ คือการตั้งคำถามใหม่ที่ผู้ใช้ต้องการสอบถามนอกเหนือจากคำถาม ที่อยู่บนกระดานถามตอบ โดยมีขั้นตอนการใช้งานดังนี้

 การตั้งคำถามใหม่ ทำได้โดยการคลิกที่ "ตั้งกระทู้" เพื่อสอบถามข้อมูลในเรื่อง ที่ผู้ใช้ต้องการหรือเรื่องอื่น ๆ เพิ่มเติม

2) จากนั้นระบบจะแสดงหน้าจอการตั้งคำถามใหม่ โดยมีช่องให้ป้อนหัวข้อเรื่องที่ ต้องการตั้งคำถาม ชื่อผู้ตั้งคำถาม รูปภาพของผู้ตั้งคำถาม ซึ่งสามารถอัพโหลดลงในระบบได้ และ ส่วนของการป้อนคำถาม หรือข้อคิดเห็นต่าง ๆ ที่ผู้ใช้ต้องการหลังจากที่ผู้ใช้ป้อนข้อมูลเรียบร้อย แล้วคลิกที่ปุ่ม "ตั้งกระทู้" เพื่อยืนยันการตั้งคำถาม ดังรูป

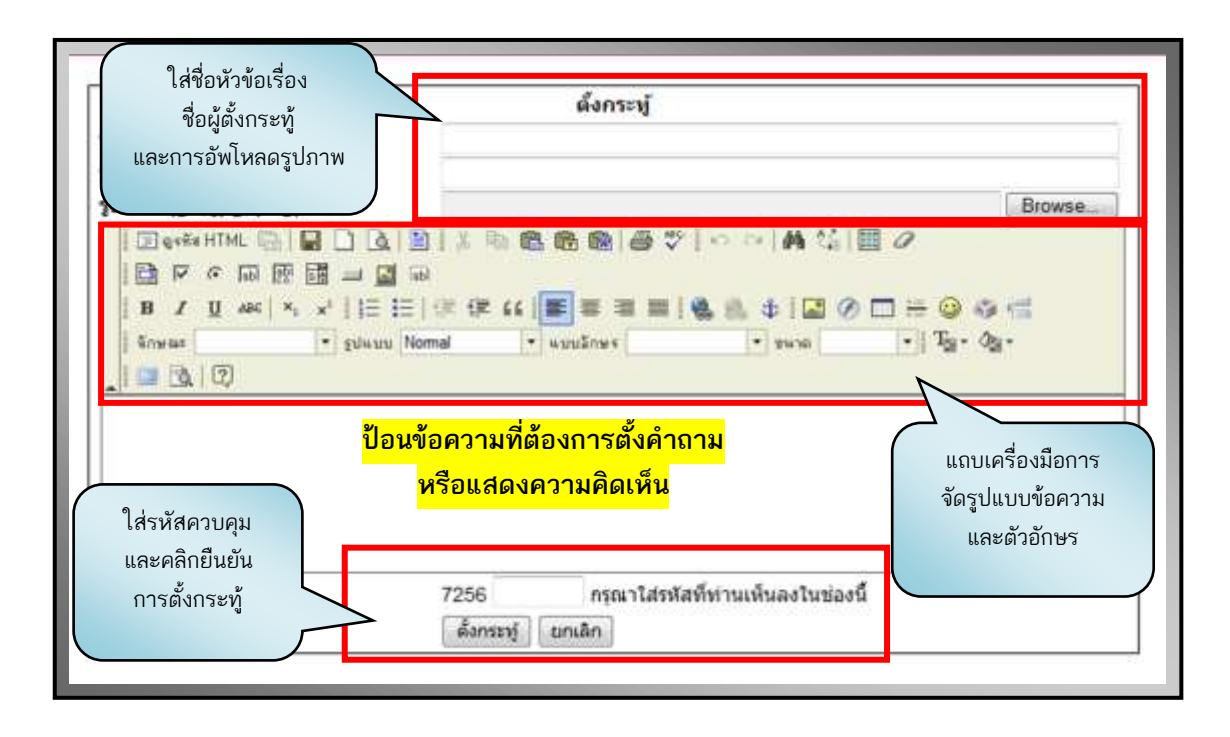

รูปที่ 10 หน้าจอแสดงการกรอกรายละเอียดของการตั้งกระทู้ใหม่

2.2) บริการสอบถามกับบรรณารักษ์ คือบริการที่มีผู้ใช้สามารถเข้าไปสอบถาม หรือ ดูความคิดเห็นที่มีผู้ใช้แสดงความคิดเห็นไว้แล้วผ่านโปรแกรมระบบห้องสมุดอัตโนมัติ โดยมีขั้นตอน การใช้งานดังนี้

 การดูคำถาม หรือความคิดเห็นที่มีผู้ใช้ หรือบุคคลอื่นได้เข้ามาสอบถามปัญหา หรือแสดงความเห็นทางออนไลน์ผ่านโปรแกรมระบบห้องสมุดอัตโนมัติไว้แล้ว ทำได้โดยการคลิกที่ เมนู "บริการสอบถามกับบรรณารักษ์" ซึ่งในหน้าจอนี้ระบบจะแสดงสถิติผู้อ่าน และผู้ตอบ ไว้ด้วย ดังรูป

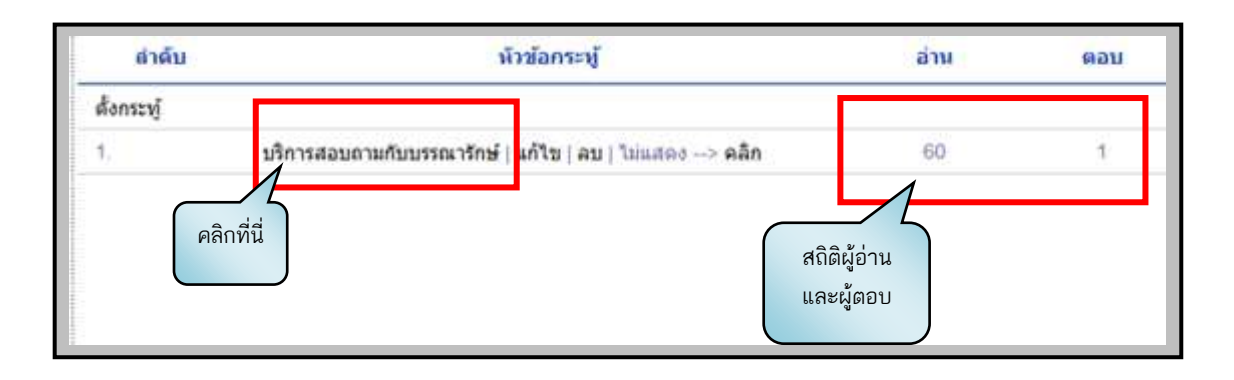

รูปที่ 11 หน้าจอแสดงการเข้าใช้งานเมนู **"บริการสอบถามกับบรรณารักษ์**"

2) ระบบจะนำผู้ใช้เข้าสู่บริการสอบถามบรรณารักษ์ ซึ่งจะแสดงให้เห็นเป็น ภาพรวมของบุคคลต่าง ๆ ที่เข้ามาสอบถามข้อมูล หรือแสดงความคิดเห็นต่าง ๆ เกี่ยวกับ ห้องสมุด และแสดงหน้าตอบกระทู้ที่ให้บรรณารักษ์ หรือผู้ที่มีความรู้ในด้านนั้น ๆ ตอบกระทู้ คำถามนั้นได้

 จากนั้นหากผู้ใช้ต้องการแสดงความคิดเห็น หรือตอบกลับความคิดเห็นนั้น ๆ จะมีส่วนให้แสดงความคิดเห็นอยู่ด้านล่าง ดังรูป

|                                                                                                    | 00:00:00 1ank : 000.000.000.000                                                                                                    |
|----------------------------------------------------------------------------------------------------|----------------------------------------------------------------------------------------------------|
| ขณะนี้ห้องสมุดมีบริการถามตอบและช่ว<br>ข้อมูลแนะนำการบริการต่างๆ เพื่อจะนำไปไ                                         | วยการค้นคว้าข้อมุล สมาชิกสามารถสอบถามข้อมุลเกี่ยวกับใช้ และข้อมูลอื่นๆ ได้ หรือ :<br>ใช้ในการปรับปรุ่งการบริการของห์องสมุด ของเรา                                                              |
| *หมายเหตุ "การตั้งกระทู้จะไม่แสดงผง                                                                                  | ลทางหน้าจอทันที จนกว่าจะมีเจ้าหน้าที่อนุญาต หรือ มีเจ้าหน้าที่ตอบศาถามเท่านั้น"                                                                                                    |
| แสดงกระทู้คำถามหรือความคิดเห็นข                                                                                      | <mark>องผู้ใช้</mark> ต้องขอภัยเป็นอย่าง                                                                                                    |
|                                                                                                    | บรรณารักษ์                                                                                                    |
| ความคัดเห็นอันดับที่ 1. ลบ   ต้องการให้แ                                                                             | เสดง> คลิก                                                                                                    |
| โดย : พรพิพย์ รัตกสิกร วันที่ : 21/12/2                                                                              | 2553 15:02:17 Taŵ : 202.29.68.2                                                                                                    |
| ท่าใบสถานะการสืบค้นธานข้อมูลทางด้าน                                                                                  | เออนไอน์ของ สดอ ไม่สามารถต้นได้เอย                                                                                                    |
|                                                                                                    |                                                                                                    |
|                                                                                                    | แสดงความคิดเห็น                                                                                                    |
| ชื่อ-นามสกุด :                                                                                                    |                                                                                                    |
| sulauw (gif, ipg, png)                                                                                               | Browse                                                                                                    |
| Ser                                                                                                    |                                                                                                    |
| ข้อความ                                                                                                    |                                                                                                    |
| ข้อความ                                                                                                    | 1111時間間間(日本)(日本)(日本)(日本)(日本)(日本)(日本)(日本)(日本))(日本)(日本                                                                                                    |
| ข้อความ<br>                                                                                                    | 114 명원동원(중박)이어(A) (4) 월 / · · · · · · · · · · · · · · · · · ·                                                                                                    |
| 2 <sup>1</sup> 26ความ<br>1 2 2 5 <sup>1</sup> <sup>2</sup> 5 <sup>1</sup> HTML 2 2 2 2 2 2 2 2 2 2 2 2 2 2 2 2 2 2 2 | 1 : 독립등록 ( · · · · · · · · · · · · · · · · · ·                                                                                                    |
| ข้อความ                                                                                                    |                                                                                                    |
| 2 <sup>1</sup> อความ                                                                                                 | $\begin{array}{c} 1 \downarrow & h \in \mathbb{R} & h \in \mathbb{R} & \forall \mid \circ & \circ \mid A & \Diamond \mid \blacksquare & \\ 0 \\ 0 \\ 0 \\ 0 \\ 0 \\ 0 \\ 0 \\ 0 \\ 0 \\$       |
| 2 ม้อความ<br>2 อุลาสัง HTML () () () () () () () () () () () () ()                                                   | ย่ มี ๒ ๓ ๓ ๓ ๗ ๗ ♥ ( • • • • ํ ํ ํ ํ ํ ํ ํ ํ ํ ํ ํ ํ ํ ํ ํ                                                                                                    |
| ข้อความ                                                                                                    | ม ม ๒ ๒ ๒ ๒ ๗ ๗ ♥ ( • > • ) ฿ ๖ ₪ ∅<br>ม<br> ๔ ๕ ๘ <b>( ) E = = =   % % \$ ( ) ⊡ ⊘ ⊡ + @ \$ &lt;</b><br> тมที่ต้องการตอบกระทู้หรือแสดงความคิดเห็นและ<br>เถบเครื่องมือช่วยการจัดหน้าและตัวอักษร |
| 2 <sup>3</sup> อความ<br>2 <sup>3</sup> อความ                                                                         | $\begin{array}{c c c c c c c c c c c c c c c c c c c $                                                                                                    |

รูปที่ 12 หน้าจอแสดงการตอบกระทู้คำถาม หรือแสดงความคิดเห็น

## 2.1.4 ส่งเมล์ถึงเจ้าหน้าที่

เมนูส่งเมล์ถึงเจ้าหน้าที่ คือการสอบถามปัญหา หรือข้อมูลกับเจ้าหน้าที่บรรณารักษ์ อีกช่องทางหนึ่งโดยไม่ต้องผ่านกระดานถามตอบ โดยให้ผู้ใช้ส่งอีเมล์ข้อความที่ต้องการสอบถามกับ เจ้าหน้าที่บรรณารักษ์โดยตรง โดยมีขั้นตอนการใช้งานดังนี้

 คลิกที่เมนู "ส่งเมล์ถึงเจ้าหน้าที่" ในส่วนการทำงานเมนูสนับสนุนการใช้งานของ ผู้ใช้เพื่อส่งข้อความหรือปัญหาต่าง ๆ ถึงบรรณารักษ์หรือเจ้าหน้าที่ห้องสมุด (ดังรูปที่ 5)

2) จากนั้นหน้าจอแสดงหัวข้อ และช่องสำหรับป้อนข้อความที่ผู้ใช้ต้องการส่งอีเมล์ถึง เจ้าหน้าที่ เมื่อป้อนข้อความที่ต้องการเรียบร้อยแล้ว และกรอกชื่อผู้ติดต่อ เบอร์โทรศัพท์ และ อีเมล์ จานั้นคลิกที่ปุ่ม "ส่งเมล์" ระบบจะทำการส่งอีเมล์ถึงบรรณารักษ์หรือเจ้าหน้าที่ห้องสมุด ดังรูป

| พัวข้อ :                                                                                                    | 1                                  |    |
|----------------------------------------------------------------------------------------------------|------------------------------------|----|
| ขอความ                                                                                                    |                                    | 14 |
|                                                                                                    | <mark>ป้อนข้อความที่ต้องการ</mark> |    |
|                                                                                                    | ส่งถึงเจ้าหน้าที่                  |    |
|                                                                                                    |                                    |    |
| ที่อยู่ติดต่อ                                                                                                    |                                    |    |
| เนอร์โทรศัพท์                                                                                                    |                                    |    |
| อีเมล์                                                                                                    |                                    |    |
| Verify code                                                                                                    |                                    |    |
| and the second second se | 8105                               |    |
|                                                                                                    | ส่งเมล์                            |    |

รูปที่ 13 หน้าจอแสดงการใช้งานเมนู **"ส่งมล์ถึงเจ้าหน้าที่**"

### 2.1.5 ระบบสมาชิก

เมนูระบบสมาชิก คือเมนูที่ให้ผู้ใช้หรือผู้ที่เป็นสมาชิกห้องสมุดเข้าสู่ระบบเพื่อดูข้อมูล เบื้องต้นเกี่ยวกับการยืม-คืนหนังสือ และการเปลี่ยนรหัสผ่านเพื่อเข้าสู่ระบบ (ในที่นี้ระบบจะ กำหนดให้เปลี่ยนเฉพาะรหัสผ่านเท่านั้น หรือขึ้นอยู่กับผู้ดูแลระบบกำหนด) โดยมีขั้นตอนการใช้ งาน ดังนี้

 คลิกที่เมนู "ระบบสมาชิก" (ดังรูปที่ 5) ในส่วนการทำงานเมนูสนับสนุนการใช้งาน ผู้ใช้เพื่อเข้าตรวจสอบข้อมูลการยืม-คืนหนังสือและการแก้ไขข้อมูลสมาชิก  ระบบจะนำผู้ใช้เข้าสู่หน้าจอการเข้าระบบสำหรับสมาชิกโดยให้ผู้ใช้ป้อนรหัส ประจำตัวและรหัสผ่านเพื่อเข้าสู่ข้อมูลสมาชิกของตนเอง จากนั้นคลิกที่ปุ่ม "เข้าระบบ" ดังรูป

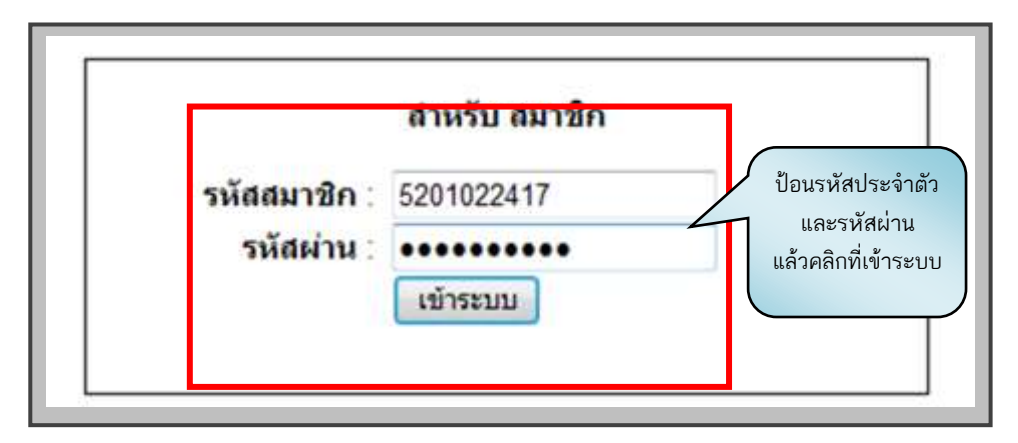

รูปที่ 14 หน้าจอแสดงการป้อนรหัสประจำตัวและรหัสผ่านเพื่อเข้าสู่ระบบสมาชิก

 หากข้อมูลที่ผู้ใช้ป้อนเข้าสู่ระบบถูกต้องระบบจะนำผู้ใช้เข้าสู่ข้อมูลสมาชิกของ ตนเอง โดยแบ่งส่วนการทำงานออกเป็น 3 ส่วน คือ

3.1) ส่วนที่ 1 เป็นเมนูสนับสนุนการใช้งานผู้ใช้ เพื่ออำนวยความสะดวกกับผู้ใช้ใน การเข้าใช้งานได้ง่ายและรวดเร็วขึ้นและในส่วนคำสั่งการแก้ไขข้อมูลสมาชิก (ในที่นี้ระบบกำหนดให้ แก้ไขได้เฉพาะรหัสผ่านเท่านั้น หรือขึ้นอยู่อกับผู้ดูแลระบบกำหนด)

3.2) ส่วนที่ 2 แสดงข้อมูลการยืม-คืนหนังสือ ซึ่งประกอบด้วยรายการยืม-คืน วันที่ยืม-คืนและรายการค่าปรับ (กรณีที่หนังสือเกินกำหนดส่ง) รวมทั้งการจองหนังสือผ่าน โปรแกรมระบบห้องสมุดอัตโนมัติ

3.3) ส่วนที่ 3 แสดงรูปภาพบัตรสมาชิก ซึ่งประกอบด้วยรหัสประจำตัวสมาชิก ชื่อ-นามสกุล วันออกบัตร และวันหมดอายุ ดังรูป

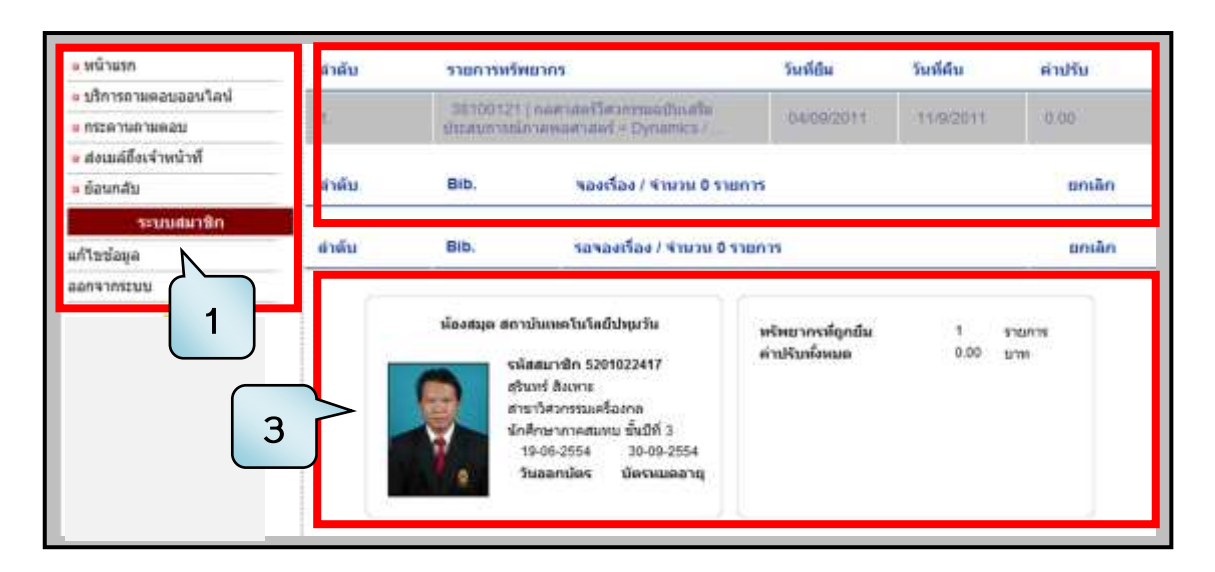

รูปที่ 15 หน้าจอแสดงการใช้งานเมนู **"ระบบสมาชิก"** 

 4) สำหรับการแก้ไขข้อมูลเบื้องต้นของสมาชิกนั้น ซึ่งระบบจะกำหนดให้เปลี่ยนเฉพาะ รหัสผ่านเท่านั้น ทำได้โดยการคลิกที่เมนู "แก้ไขข้อมูล" ที่อยู่ด้านซ้ายมือของหน้าจอ เพื่อแก้ไข รหัสผ่าน (ดังรูปที่ 15)

5) จากนั้นระบบจะนำผู้ใช้เข้าสู่หน้าจอการแก้ไขข้อมูลสมาชิก โดยข้อมูลที่ผู้ใช้สามารถ แก้ไขได้คือรหัสผ่านการเข้าสู่ระบบอย่างเดียวเท่านั้น หากเป็นข้อมูลอื่น ๆ ต้องติดต่อเจ้าหน้าที่ให้ เป็นผู้ดำเนินการแก้ไขข้อมูลนั้น เมื่อผู้ใช้แก้ไขรหัสผ่านเรียบร้อยแล้วคลิกที่ปุ่ม **"แก้ไขข้อมูล"** เพื่อ ยืนยันการแก้ไขข้อมูลของรหัสผ่าน ดังรูป

| รีการตามตอบออนใดนั  | รโลงสนุด                                | สถาบันเทคในโลยีปหุมวัน                                    | เลือนโลการใช้บริการ                                                 |                                         |
|---------------------|-----------------------------------------|-----------------------------------------------------------|---------------------------------------------------------------------|-----------------------------------------|
| ระดานถามคอบ         |                                         | รษัสสมาพิก 5201022417                                     | 1. โปรคแสดงบัตราๆกครึ่ง                                             | ใช่ปรักวร                               |
| lอเมล์ต้องจำหน้าที่ |                                         | สุรินทร์ สิงเทาะ                                          | <ol> <li>บัตรนี้สามารถใช้งานใต่</li> </ol>                          | ตามร่วยขเวลาที่กำหนด<br>                |
| อนกลับ              |                                         | สาขาวิศวกรรมเครื่องกล<br>ถ้าที่สามารถมาสามารถนี้มีที่ดี ว | <ol> <li>มหาน เมลามารถ เมษาร<br/>4. สามารถเห็กถอมสิทธิ์ฟ</li> </ol> | รมดาระ เด<br>โอเปดียนแปดงเรื่อนไขได่โดย |
| ระบบสมาชิก          |                                         | 19-06-2554 30-09-2554                                     | ไม่ต่องแจ้งก่างหน้า                                                 |                                         |
| ษษัณนุล             | 10.7 8.                                 | วันออกมัดร มัดรหมดอายุ                                    | 100100                                                              | IN THE OWNER WHEN THE OWNER OWNER.      |
| สากระบบ             |                                         |                                                           |                                                                     |                                         |
|                     | 2 m                                     |                                                           | - (                                                                 |                                         |
|                     | วันออกบัตร                              | ណារ<br>19-06-2554                                         | สขอมูด                                                              | แก้ไขรหัสผ่าน                           |
|                     |                                         |                                                           |                                                                     | แล้วคลิกที่ป่ม                          |
|                     | บัตรหมดอายุ                             | 30-09-2554                                                |                                                                     |                                         |
|                     | บัตรหมดอายุ<br>รหัสสมาชิก               | 30-09-2554<br>5201022417                                  | h                                                                   | "แก้ไขข้อมูล"                           |
|                     | บัตรหมดอายุ<br>ราลัสสมาชิก<br>ราลัสสนาน | 30-09-2554<br>5201022417                                  | h                                                                   | "แก้ไขข้อมูล"                           |

รูปที่ 16 หน้าจอแสดงการแก้ไขรหัสผ่านของสมาชิก

## 2.2. เมนูการสืบค้นทรัพยากรสารสนเทศ (Web OPAC)

เมนูการสืบค้นทรัพยากรสารสนเทศ (WEB OPAC) คือการใช้งานระบบในการสืบค้น (Search) บันทึกและส่งออกผลการสืบค้น (Save & Export) และการจองทรัพยากรสารสนเทศ (Hold) ผ่านระบบห้องสมุดอัตโนมิ โดยมีรายละเอียดและขั้นตอนการใช้งานดังต่อไปนี้

### 2.2.1 การสืบค้นทรัพยากรสารสนเทศ

การสืบค้นทรัพยากรสารสนเทศ คือการค้นหาสื่อสารสนเทศในรูปแบบต่าง ๆ ที่เรา ต้องการ ซึ่งถูกจัดเก็บอยู่ในห้องสมุดไม่ว่าจะเป็น หนังสือ วารสาร สื่อโสตทัศนวัสดุ งานวิจัยผ่าน หน้าจอคอมพิวเตอร์โดยใช้โปรแกรมระบบห้องสมุดอัตโนมัติเป็นสื่อกลางในการค้นหาซึ่งจะช่วยให้ เกิดความสะดวกรวดเร็วในการเข้าถึงตัวสารสนเทศนั้น ๆ ซึ่งการสืบค้นทรัพยากรสารสนเทศส่วน ใหญ่แล้วโปรแกรมระบบห้องสมุดอัตโนมัติจะมีฟังก์ชั่นการสืบค้นขั้นพื้นฐาน (Basic Search) ซึ่ง เป็นการสืบค้นเบื้องต้นแต่ให้ผลการสืบค้นที่มีคุณภาพ โดยมีขั้นตอน และวิธีการใช้งานดังนี้

 จากหน้าจอหลักของโปรแกรมระบบห้องสมุดอัตโนมัติ การสืบค้นทรัพยากร สารสนเทศ มีส่วนการใช้งานอยู่ 2 ส่วน คือ การเลือกระบุคำค้นและปุ่มคำสั่งการสืบค้น ดังรูป

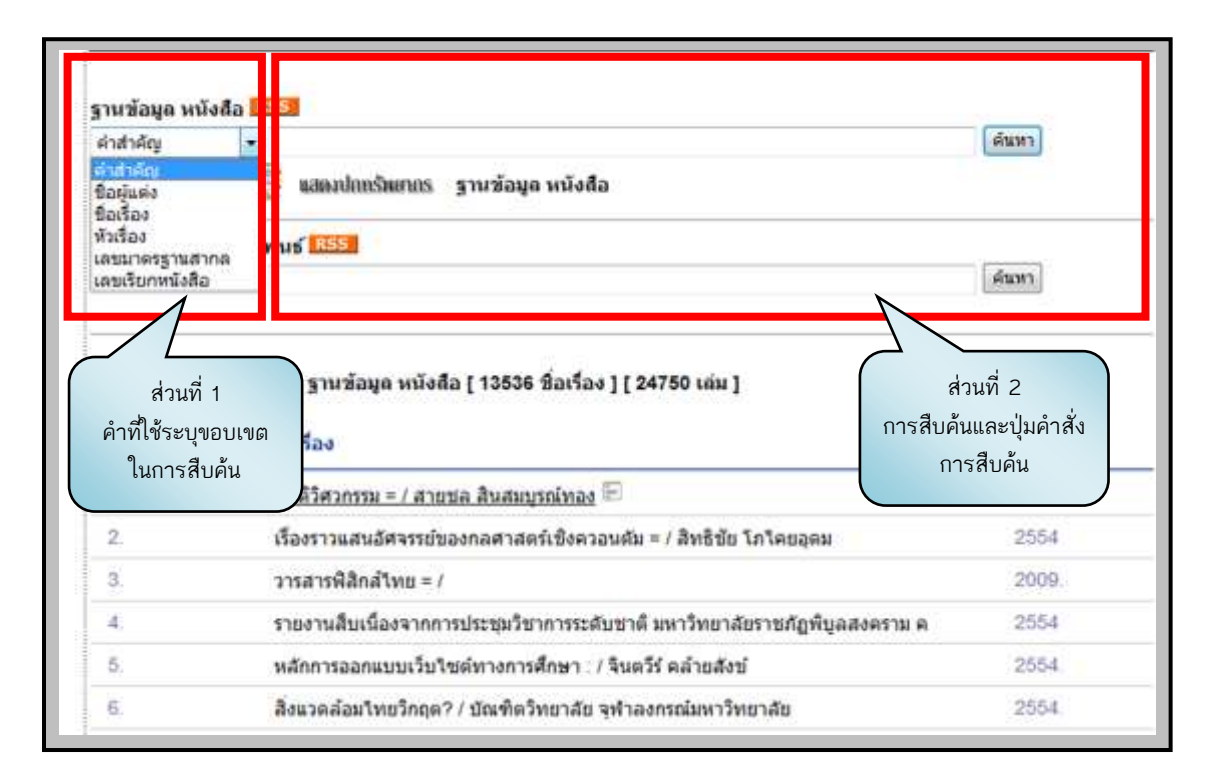

รูปที่ 17 หน้าจอแสดงการใช้งานเมนู **"การสืบค้นทรัพยากรสารสนเทศ**"

 เมื่อผู้ใช้รู้จักส่วนประกอบต่าง ๆ และการใช้งานการสืบค้นขั้นพื้นฐาน (Basic Search) แล้ว ขั้นตอนต่อไป คือการลงมือสืบค้นทรัพยากรสารสนเทศที่ต้องการ

 3) จากนั้นให้ผู้ใช้เลือกระบุขอบเขตและเงื่อนไขของการสืบค้นหรือการป้อนคำค้น โดย ในส่วนนี้ระบบจะมีหัวข้อให้ผู้ใช้ระบุคำค้นด้วยกันทั้งสิ้น 6 หัวข้อ ซึ่งผู้ใช้สามารถเลือกระบุหัวข้อใด หัวข้อหนึ่งเพื่อใช้ในการสืบค้น ดังรายละเอียดต่อไปนี้

3.1) คำสำคัญ หมายถึง การค้นหาข้อมูลจากคำสำคัญที่เป็นเนื้อหาของหนังสือ เช่น การออกแบบ การจัดการ การเงิน การบัญชี วงจรไฟฟ้า เป็นต้น

3.2) **ชื่อผู้แต่ง** หมายถึง การค้นหาข้อมูลจาก ชื่อผู้แต่ง เช่น

ผู้แต่งคนไทย รศ.ศุลี บรรจงจิต เป็น ศุลี บรรจงจิต

ผู้แต่งที่เป็นชาวต่างประเทศ William H. Haytเป็น Hayt, William H.

3.3) **ชื่อเรื่อง** หมายถึง การค้นหาข้อมูลจาก ชื่อเรื่องของหนังสือ เช่น การจัดการ ทางวิศวกรรม วงจรไฟฟ้า ระบบควบคุม เป็นต้น

3.4) หัวเรื่อง หมายถึง การค้นหาข้อมูลจาก หัวเรื่องหรือคำสำคัญ ซึ่งเป็นเนื้อหา ที่สำคัญจากชื่อเรื่องของหนังสือ เช่น การออกแบบ การเงิน การบัญชี เป็นต้น

3.5) **หมายเลขมาตรฐานสากล (ISBN)** หมายถึง การค้นหาข้อมูลจากเลข ISBN ประจำหนังสือ เช่น หนังสือภาษาไทย ISBN คือ 9746860267 และหนังสือต่างประเทศ ISBN คือ 0071244492 เป็นต้น

3.6) **เลขเรียกหนังสือ** หมายถึง การค้นหาข้อมูลจากเลขหมู่ของหนังสือ เช่น หมวดหมู่ระบบ LC ได้แก่ TA350 TK454 TJ265 หมวดหมู่ระบบ DC ได้แก่ 020 340 550 เป็นต้น

 4) เมื่อผู้ใช้ป้อนคำค้นเพื่อสืบค้นทรัพยากรสารนิเทศที่ต้องการ (ในตัวอย่างใช้คำค้น จากชื่อเรื่องว่า "การจัดการทางวิศวกรรม") แล้วคลิกที่ปุ่ม "ค้นหา" ดังรูป

| ฐานข้อมูล หเ                            | ivaa RSS                                 |                   |           |       |
|-----------------------------------------|------------------------------------------|-------------------|-----------|-------|
| ชื่อเรื่อง                              | <ul> <li>การจัดการทางวิศวกรรม</li> </ul> |                   | คลกทนเพอ  | ด้นหา |
|                                         | 💆 🚟 🦉 แสดงปกทรัพยากร                     | ฐานข้อมูล หนังสือ | สบคนขอมูล |       |
| ฐา <mark>น</mark> ข้อมูล ป <sup>ะ</sup> | ญญานิพนธ์ <mark>RSS</mark>               |                   |           |       |
| สือเรื่อง                               | *                                        |                   |           | ต้แหว |

รูปที่ 18 หน้าจอแสดงตัวอย่างการป้อนคำค้นโดยเลือกระบุคำค้นจากชื่อเรื่อง

5) ระบบจะแสดงผลลัพธ์ของการสืบค้นเฉพาะชื่อเรื่องของหนังสือ และปีที่พิมพ์ เท่านั้น หากต้องการดูรายละเอียดของหนังสือเพิ่มเติมให้คลิกที่ **"ชื่อเรื่องของหนังสือ"** รายการ นั้น ดังรูป

| ABC                            | DEFG         | २ <b>२</b> च<br>H I J            | M L          | ល្វ<br>M   | N C   | 0 5<br>O P         | n<br>Q              | R                             | ni<br>S              | R G                     | n<br>V V                     | n<br>W            | 5 u<br>X Y           | u<br>Z                  | ป<br>1       | 2                      | 4 m<br>3 4        | 5              | n<br>6               | ม ย<br>7 8        | 9              | 9 | <br>Ø 1 |                               | 11    | A a |
|--------------------------------|--------------|----------------------------------|--------------|------------|-------|--------------------|---------------------|-------------------------------|----------------------|-------------------------|------------------------------|-------------------|----------------------|-------------------------|--------------|------------------------|-------------------|----------------|----------------------|-------------------|----------------|---|---------|-------------------------------|-------|-----|
| ศาค้น :                        | ข้อเรื่อง    | •                                | การจั        | ดการ       | ทางวิ | ควก                | 551                 |                               |                      |                         |                              |                   |                      |                         |              |                        |                   |                |                      |                   |                |   | <br>    | 10                            | ค้นท  |     |
| ลำดับ                          |              | ชื่อเรื่อง                       |              |            |       |                    |                     |                               |                      |                         |                              |                   |                      |                         |              |                        |                   |                |                      |                   |                |   | ป       |                               |       |     |
|                                |              |                                  |              |            |       |                    |                     |                               |                      |                         |                              |                   |                      |                         |              |                        |                   |                |                      |                   |                |   | <br>_   | _                             |       |     |
| ฐานช้อ                         | นุล หนังสือ  | ผลการคั                          | 1111         | lseu       | nu    | 4 51               | แกา                 | 15 (0                         | 0.00                 | 000                     | hun                          | พี)               |                      |                         |              |                        |                   |                |                      |                   |                |   |         | มัน                           | ศึกมา | śA  |
| ຽານນັຍ<br>⊡1.                  | บมูล หนังสือ | ผตการคั                          | 11471<br>116 | Iseu       | าณ    | 4 รา<br>( ภา       | แกา<br>ควิช         | าร (0<br>าวิศ                 | 0.00                 | 100 '<br>รมอุเ          | )นาย<br>เสาย                 | ที)<br>หกา        | រ គល                 | เะวิต                   | ions         | เรมส                   | กส                | ดร่า           | ฬา                   | ลงก               | <b>s</b> .     |   | 2       | <b>u</b> u<br>540             | ก็กมา | \$A |
| <b>§ານສັ</b> ເ<br>■1<br>■2     | บมูล หนังสือ | ผถการคั<br>เกิดสม<br>เกิดสม      |              | Isea<br>Ma | 101   | 4 รา<br>(ภา<br>(ภา | แกา<br>ควิช<br>ควิช | เร ((<br>าวิศ<br>าวิศ         | 0.00<br>Ions<br>Ions | 100 '<br>511qi<br>511qi | ่านาก<br>เสาก<br>เสาก        | ที)<br>หกว<br>หกว | រ គល<br>រ គល         | เะวิศ<br>เะวิศ          | ioni<br>toni | กรมต<br>กรมต           | าส<br>กส          | ตร์ ร          | ฟา<br>เฟ้า           | ลงก<br>ลงก        | s.<br>1.       |   | 21      | มัน<br>540<br>533             | คึกมา | ร์ค |
| <b>ງານສໍ</b> ເ<br>1<br>2<br>3. | บมูล หนังสือ | ผตการคั<br><b>โรรสม</b><br>โรรสม |              | lseu<br>de |       | 4 รา<br>(ภา<br>(ภา | แกา<br>ควิช<br>ควิช | เร ((<br>าวิศ<br>าวิศ<br>าวิศ | 0.00<br>1205<br>1205 | 100 '<br>รมลุเ<br>รมลุเ | ในวา<br>เสาร<br>เสาร<br>เสาร | ที)<br>หกา<br>หกา | វ គល<br>វ គល<br>វ គល | เะวิศ<br>เะวิศ<br>เะวิศ | 1201<br>1201 | รรมด<br>กรรมด<br>กรรมด | ราส<br>ราส<br>ราส | ดร์ ร<br>ดร์ ร | เพ้า<br>เท้า<br>เท้า | ลงก<br>ลงก<br>ลงก | s.<br>1.<br>5. |   | 21      | <b>u</b><br>540<br>533<br>551 | กึกมา | ร์ค |

รูปที่ 19 หน้าจอแสดงผลการสืบค้นจากคำค้นชื่อเรื่อง **"การจัดการทางวิศวกรรม**"

หากต้องการทราบว่าหนังสือที่ผู้ใช้สนใจอยู่หมวดหมู่ใดของชั้นหนังสือ ให้คลิกที่
 ชื่อเรื่องของหนังสือรายการนั้น (ตัวอย่าง ให้คลิกเลือกที่ชื่อเรื่อง "การจัดการวิศวกรรม
 ปี 2540") จากนั้นระบบจะแสดงรายละเอียดทางบรรณานุกรมของหนังสืออย่างละเอียด และ
 ส่วนที่แสดงให้เห็นว่าหนังสืออยู่หมวดหมู่ใดนั้นดูได้จาก LC call Number หรือตรงสถานะการ
 ให้บริการดูที่เลขเรียกหนังสือ ดังรูป

| ทวาบ   หอสมุดกลาง<br>2. ( ขอจอง ) | 51200718                                         | TA190 96836 2540                     | หนังสือ                   | 14         |
|-----------------------------------|--------------------------------------------------|--------------------------------------|---------------------------|------------|
| 1. [ ขอจอง ]                      | 52200369                                         | TA190 3683n 2540 a.2                 | เลขหมู่ที่จัดเก็บ         | ได้        |
| ล่าดับ                            | บาร์โต้ด                                         | เลขเรียกหนังสือ                      | สถานะ                     | ព័ររ       |
| โมาของหรัพยากร                    | • บริจาค โล                                      | ยภาควิชาเมตดาทรอนิกส์ 21/05/51       |                           |            |
| งู้แต่งเพิ่ม                      | • ขูเวช ชาญ                                      | เสง่าเวช, บรรณาธิการ.                |                           |            |
| ัวเรื่อง                          | <ul> <li>วิศวกรรมศ</li> <li>วิศวกรรมศ</li> </ul> | าสตร์ การจัดการ.<br>าสตร์ การบริหาร. |                           |            |
| ารรณลักษณ์                        | <ul> <li>264 หน้า</li> </ul>                     | . ภาพประกอบ. ; 29 ชม.                |                           |            |
| พิมพลักษณ์                        | <ul> <li>Užstnimu</li> </ul>                     | ภาควิชาวิศวกรรมอุดสาหการ คณะวิศวกรร  | มศาสตร์ จุฬาลงกรณ์มหาวิทย | กลัย, 2540 |
| ารั้งที่พิมพ์                     | <ul> <li>ฉบับจัดพื่น</li> </ul>                  | เพตร์งที่ 4                          |                           |            |
| ชื่อเรื่อง                        | <ul> <li>การจัดการ</li> </ul>                    | ทางวิศวกรรม /                        |                           |            |
| ชื่อนิดีบุคคล                     | • จุฬาลงกระ                                      | หมุ่งสอ                              |                           |            |
| C Call Number                     | • 4 TA190                                        | จ683n 2540 <b>(</b> ลงหมูทจดเกบ      |                           |            |
| ชื่อย่อห้องสมุดที่ฟารายก          | • Kku-c kku                                      | He TH-BaPIT                          |                           |            |
| SBN                               | • 9746364                                        | 189                                  |                           |            |
| ลขทะเบียน                         | • 52200369                                       | 9,a.2                                |                           |            |

รูปที่ 20 หน้าจอแสดงรายละเอียดทางบรรณานุกรมของหนังสือ

#### 2.2.2 การบันทึก และส่งออกผลการสืบค้น

การบันทึก และส่งออกผลการสืบค้น คือบริการที่ระบบจัดทำขึ้นเพื่ออำนวยความสะดวก ให้แก่ผู้ใช้ที่ต้องการเก็บข้อมูลทางบรรณานุกรมของหนังสือ หรือสำหรับบรรณารักษ์ที่ต้องการ Import/Export ข้อมูลทางบรรณานุกรมเข้าสู่ฐานข้อมูลโปรแกรมระบบห้องสมุดอัตโนมัติแทนการ ลงรายการด้วยตนเอง ทำให้ประหยัดเวลาในการจัดทำข้อมูล โดยการบันทึก และส่งออกผลการ สืบค้นนั้น สามารถทำได้ 2 กรณี ดังต่อไปนี้

#### กรณีที่ 1

 จากผลการสืบค้น การบันทึกและส่งออกผลการสืบค้นทำได้โดยการคลิกที่ เครื่องหมาย 🗹 หน้ารายการสืบค้นที่ต้องการแล้วคลิกที่ปุ่ม "บันทึกมาร์ค" ดังรูป

| กขฃ                           | ต     | F) 1   | 4 4          | 4   | a    | Ħ   | U                 | £1         | ល្         | 0   | 0    | 9                 | **                            | <b>A</b>                        | 614                | 9                        | -                             | n 1                       | 1 1                    | 5 14              | บ                    | ป                 | N                        | 6Å                | W                      | W                      | n                    | 1 1             | 15                | a | 34 | A H            | a    | и 1       | 1 :  |
|-------------------------------|-------|--------|--------------|-----|------|-----|-------------------|------------|------------|-----|------|-------------------|-------------------------------|---------------------------------|--------------------|--------------------------|-------------------------------|---------------------------|------------------------|-------------------|----------------------|-------------------|--------------------------|-------------------|------------------------|------------------------|----------------------|-----------------|-------------------|---|----|----------------|------|-----------|------|
| ABC                           | D     | EI     | G            | н   | 1    | J   | к                 | L          | Μ          | N   | 0    | P                 | Q                             | R                               | S                  | T                        | U                             | ٧١                        | N 3                    | ( Y               | Z                    | 1                 | 2                        | 3                 | 4                      | 5                      | 6                    | 7 8             | 3 9               | 0 |    |                |      |           |      |
| คำค้น :<br><mark>สำดับ</mark> | ຢືວ   | เรื่อง |              | đ   | อเรื | -   | m                 | รจัด       | การ        | ทาง | กัดว | ins               | ຽນ                            |                                 |                    |                          |                               |                           |                        | $\left( \right)$  | ν<br>ข่              | ่าแ<br>่อง        | ครื่เ<br>แล้             | องเ<br>วค         | งม <sup>ะ</sup><br>ลิก | ายใ<br>ที่ปุ่          | ิน<br>ม              |                 |                   |   |    | ប              | 6    | ค้นทา     | ]    |
| -                             |       | 1.4    |              |     |      |     |                   | 12         |            |     | 1    | _                 |                               |                                 | 2                  |                          | 1                             |                           |                        |                   |                      | " "               |                          | 800               |                        | ٢_,                    | ,                    |                 |                   | / |    | 0              | -    |           |      |
| ฐานขอ                         | พูด   | иц     | งศัล         | 140 | 101  | เรค | nn<br>NN          | ml         | 1:M        | 10  | 4    | 211               | IUI                           | n (0                            | .00                | 000                      | 1 211                         | 111)                      | )                      | L                 | _                    | υ                 | นท                       | nıa               | 1.12                   | i Pl                   |                      | ſ               |                   |   | Ļ  |                | ULLY | 1020      | in . |
| ฐานข่อ<br>🖾 1.                | អរូត  | wu     | งต่อ         | 530 | 101  | 158 | ын                | 11)<br>939 | ieu<br>Me  | 10  | . 4  | าาค               | มกา<br>เว็ชา                  | า (0<br>าวิศา                   | 0.00               | 900<br>511               | ) วน<br>อุตส                  | าท                        | )<br>175               | AUI               | ະວິດ                 | ט<br>120          | นท<br>รถ                 | เศร               | 40                     | sei<br>sta             | ฟ้าเ                 | J               | 15                |   |    | 25             | 40   | 1020      | SH . |
| ງານສ່ລ<br>⊠1.<br>∭2.          | រដូត  | wu     | <b>ង</b> ពីត | 540 |      | 59  | л.                |            | SEN<br>Ser |     | 14   | วาแ<br>เวศ<br>เวศ | มกา<br>เว็ช<br>เว็ช           | าว์ (0<br>าวิศา<br>าวิศา        | 0.00<br>205        | 000<br>731               | ) วน<br>อุตส<br>อุตส          | רוור<br>הארי<br>זארי      | )<br>175<br>175        | 901<br>901        | ะวิจ<br>ะวิจ         | U<br>120          | น <i>ท</i><br>รรม<br>รรม | มศา<br>เศา        | 40<br>40               | 6<br>ส.จ<br>ส.จ        | ฟ้า<br>ฟ้า           | )<br>aar        | 12.<br>12.        |   |    | 25<br>25       | 40   | inan<br>N | 1R   |
| ງານສ່ລ<br>21.<br>2.<br>3.     | ផ្សូត | wu     | งศล          |     |      | 59  | 111<br>122<br>123 |            |            |     |      | ราแ<br>เวค<br>เวค | มกา<br>เวิช<br>เวิชา<br>เวิชา | า (0<br>าวิศา<br>าวิศา<br>าวิศา | 0.00<br>205<br>205 | 900<br>731<br>731<br>731 | ) วาม<br>อุตส<br>อุตส<br>อุตส | ווור<br>זאר<br>זאר<br>זאר | )<br>175<br>175<br>175 | 804<br>804<br>804 | ະวิด<br>ะวิด<br>ะวิด | 120<br>120<br>120 | 117<br>553<br>553        | มศา<br>เศา<br>เศา | 40<br>40               | ร<br>ส จ<br>ส จ<br>ส จ | ฟ้าเ<br>ฟ้าเ<br>ฟ้าเ | )<br>Rar<br>Rar | 14.<br>14.<br>14. |   |    | 25<br>25<br>25 | 40   | inan      | 214  |

รูปที่ 21 หน้าจอแสดงการใช้งานการบันทึกและส่งออกผลการสืบค้น

 ระบบจะแสดงหน้าจอการส่งออกข้อมูลมาร์คซึ่งในส่วนนี้จะมีช่องสำหรับเลือกให้ ภาษาในการนำข้อมูลมาร์คออก จากนั้นคลิกที่ปุ่มคำสั่ง "ส่งข้อมูลออกรูปแบบมาร์ค" เพื่อนำ ไฟล์ข้อมูลมาร์คออกจากระบบ ดังรูป

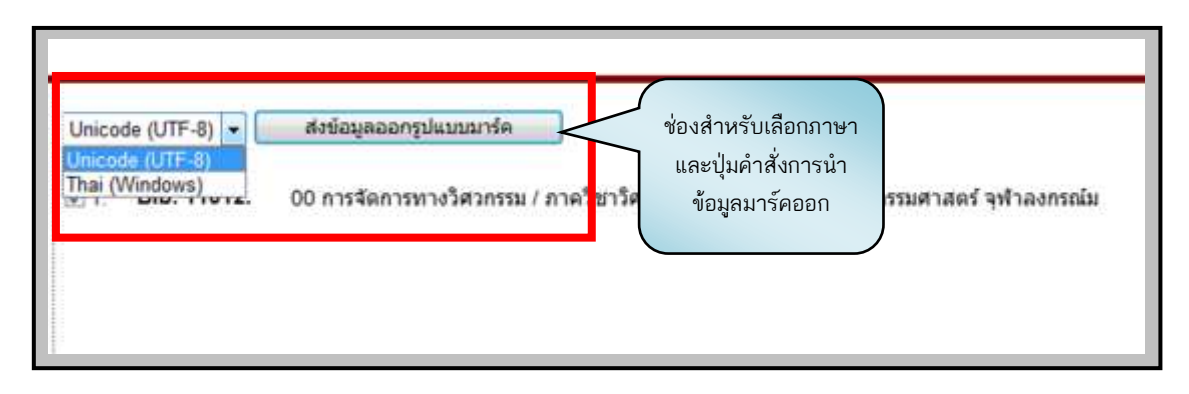

รูปที่ 22 หน้าจอแสดงการส่งข้อมูลออกรูปแบบมาร์ค

3) ระบบจะแสดงการดาวน์โหลดไฟล์ขึ้นมาจากนั้นให้คลิกที่ "Download File"

ดังรูป

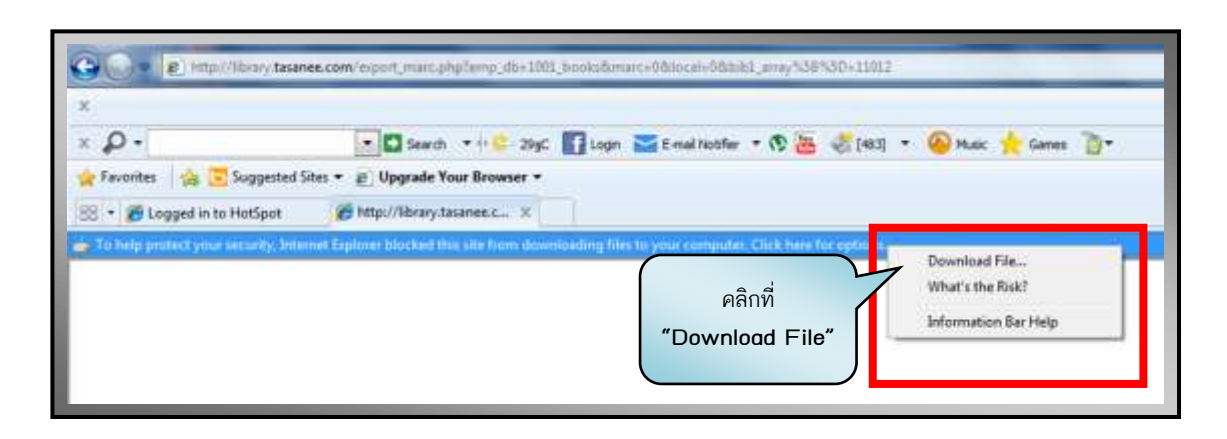

รูปที่ 23 หน้าจอแสดงการดาวน์โหลดไฟล์ข้อมูลมาร์ค

4) ระบบจะแสดงหน้าต่าง File Download เพื่อจัดเก็บข้อมูลไฟล์มาร์ค ดังรูป

| Do you | want to open or save this file?                                       |
|--------|-----------------------------------------------------------------------|
|        | Name: export.txt                                                      |
|        | Type: Text Document                                                   |
|        | From: library.tasanee.com                                             |
|        |                                                                       |
|        | Open Save Cancel                                                      |
|        |                                                                       |
| ~      | While first free the Internet one he maded some files are estentially |
| 2      | harm your computer. If you do not trust the source, do not open or    |

รูปที่ 24 หน้าจอแสดงหน้าต่าง File Download และการบันทึกข้อมูลมาร์ค

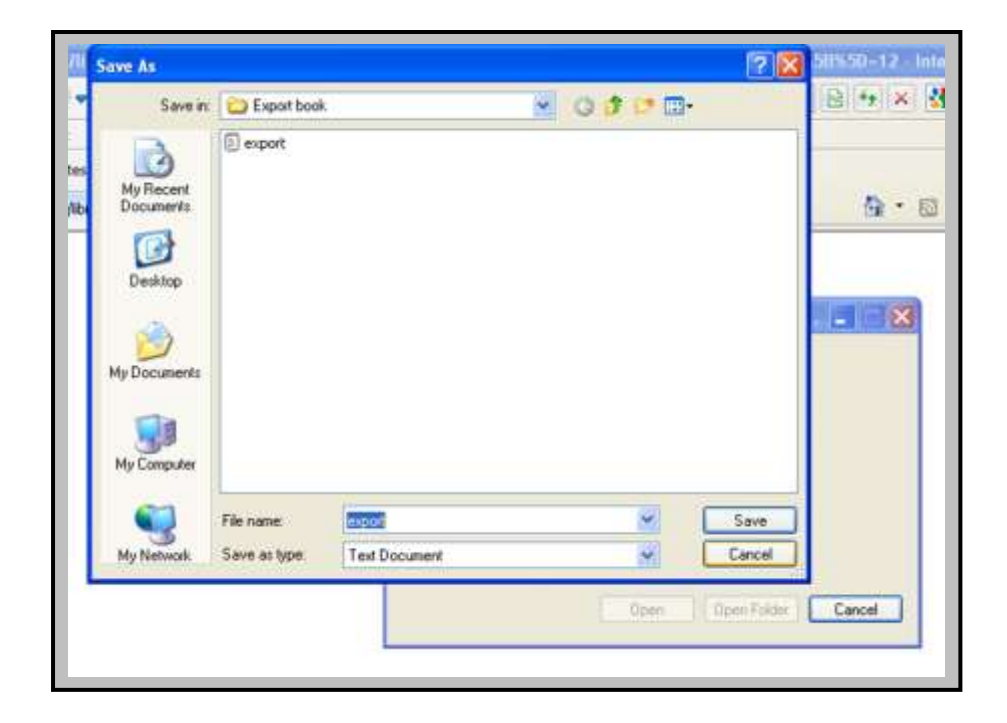

5) จากนั้นทำการบันทึก (Save) เพื่อจัดเก็บไฟล์ไว้ และนำไปใช้งานต่อไป ดังรูป

รูปที่ 25 หน้าจอแสดงการจัดเก็บไฟล์ที่ทำการดาวน์โหลดจากระบบ

6) เมื่อทำการบันทึกไฟล์มาร์คแล้วหน้าจอจะแสดงหน้าต่าง Download complete เมื่อทำการดาวน์โหลดไฟล์เรียบร้อย คลิกที่ปุ่ม **"Close"** เพื่อปิดหน้าต่าง ดังรูป

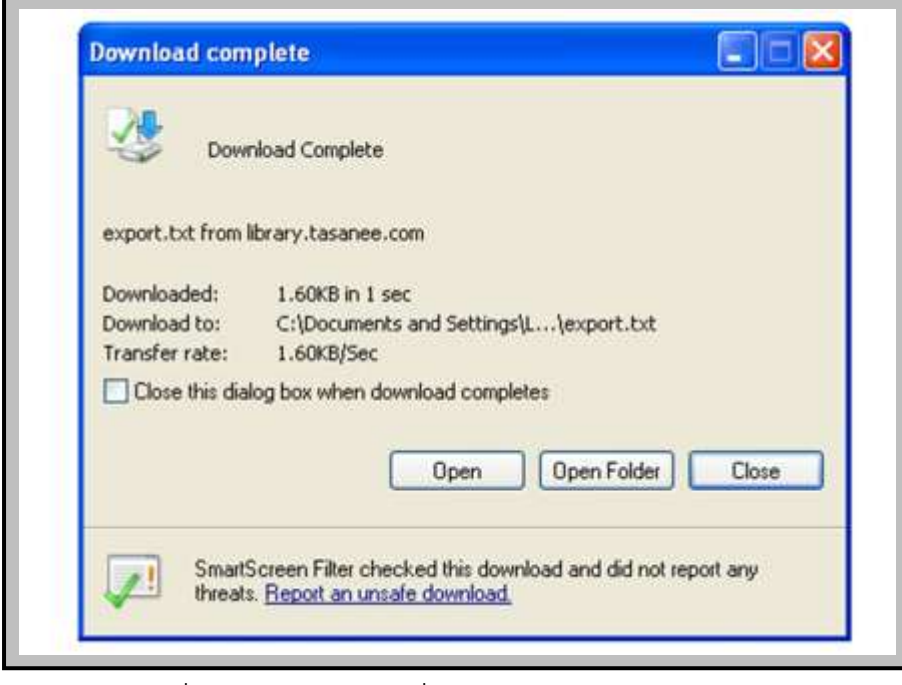

รูปที่ 26 หน้าจอแสดงเมื่อดาวน์โหลดไฟล์เรียบร้อยแล้ว

#### กรณีที่ 2

 ในหน้าจอแสดงรายละเอียดทางบรรณานุกรมของหนังสือชื่อเรื่องที่ต้องการ ซึ่งมี ปุ่มคำสั่ง 2 ปุ่ม ที่ช่วยในการส่งออกและบันทึกข้อมูลมาร์คผู้ใช้สามารถคลิกที่ปุ่ม "บันทึกมาร์ค" ได้เช่นเดียวกันกับกรณีที่ 1 ดังรูป

| ปุ่มคำ<br>บันทึก           | เส้งในการ<br>ข้อมูลมาร์ค<br>(*) (*) [11012] (*) (*)                  |
|----------------------------|----------------------------------------------------------------------|
| เลขทะเนียน                 | <ul> <li>51200718</li> <li>52200369,a.2</li> </ul>                   |
| ISBN                       | • 9746364189                                                         |
| ชื่อย่อห้องสมุดที่ทำรายการ | kku-c kku-c TH-BaPIT                                                 |
| LC Call Number             | • 4 TA190 a683n 2540                                                 |
| ชื่อนิดีบุคคล              | <ul> <li>จุฬาลงกรณ์มหาวิทยาลัย, ภาควิชาวิศวกรรมอุตสาหการ.</li> </ul> |
| ชื่อเรื่อง                 | <ul> <li>การจัดการทางวิศวกรรม /</li> </ul>                           |
| ครั้งที่พิมพ์              | <ul> <li>ฉบับจัดพิมพ์ครึ่งที่ 4.</li> </ul>                          |

รูปที่ 27 หน้าจอแสดงการใช้งานปุ่มคำสั่งการบันทึก และส่งออกผลการสืบค้น

ระบบจะแสดงหน้าจอการบันทึก และส่งออกข้อมูลมาร์ค โดยการคลิกที่ปุ่ม
 "บันทึกมาร์ค" ระบบจะแสดงหน้าจอให้ดาวน์โหลดไฟล์ จากนั้นคลิกที่ "Download File" ดังรูป

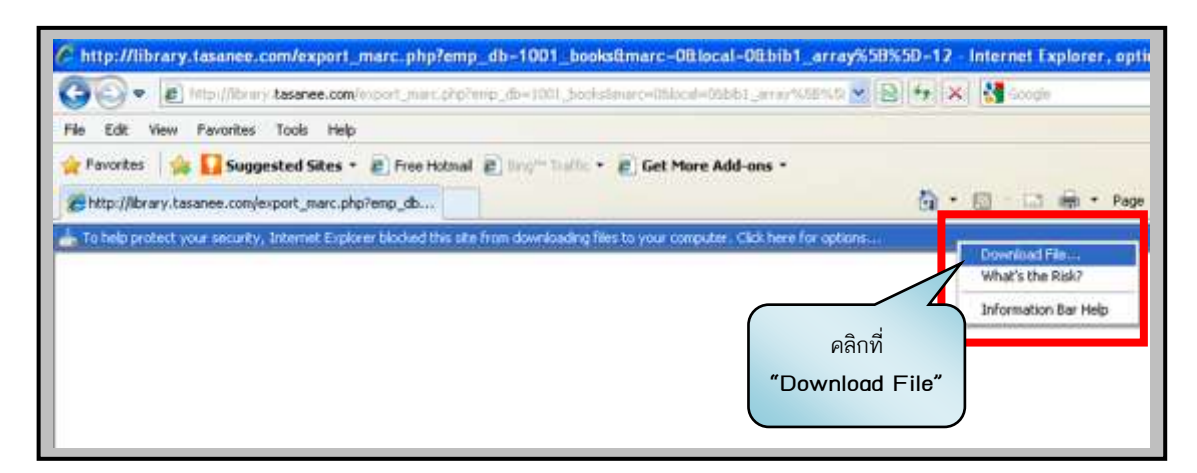

รูปที่ 28 หน้าจอแสดงการดาวน์โหลดไฟล์มาร์ค

3) จากนั้นหน้าจอจะแสดงหน้าต่าง File Download เพื่อจัดเก็บข้อมูลไฟล์มาร์ค

ดังรูป

| Do you | want to open                             | or save this file                                            | ?                                |                                               |
|--------|------------------------------------------|--------------------------------------------------------------|----------------------------------|-----------------------------------------------|
|        | Name: ex<br>Type: Te<br>From: <b>lib</b> | oport.txt<br>ext Document<br><b>Drary.tasanee.co</b><br>Open | m<br>Save                        | Cancel                                        |
| 0      | While files from<br>harm your comp       | the Internet can be<br>puter. If you do not                  | s useful, some<br>trust the sour | e files can potentially<br>ce, do not open or |

รูปที่ 29 หน้าจอแสดงหน้าต่าง File Download และการบันทึกข้อมูลมาร์ค

4) ทำการบันทึก (Save) เพื่อจัดเก็บไฟล์ข้อมูลมาร์คไว้และนำไปใช้งานต่อไป ดังรูป

| Savein                 | Export book | 2 | 0 🛊 🕩 🖽 |      | B + X    |
|------------------------|-------------|---|---------|------|----------|
| My Recent<br>Documents | export      |   |         |      | <u>.</u> |
| My Computer            | File name:  |   |         | Save |          |

รูปที่ 30 หน้าจอแสดงการจัดเก็บไฟล์ที่ทำการดาวน์โหลดจากระบบ

5) หน้าจอจะแสดงหน้าต่าง Download complete เมื่อทำการดาวน์โหลดไฟล์ เรียบร้อย คลิกที่ปุ่ม **"Close"** เพื่อปิดหน้าต่าง ดังรูป

| Dowr              | nload Complete                         |
|-------------------|----------------------------------------|
| export.txt from I | ibrary.tasanee.com                     |
| Downloaded:       | 1.60KB in 1 sec                        |
| Download to:      | C:\Documents and Settings\L\export.txt |
| Transfer rate:    | 1.60KB/Sec                             |
| Close this dial   | og box when download completes         |
|                   |                                        |
|                   | Open Open Folder Close                 |
|                   |                                        |

รูปที่ 31 หน้าจอแสดงเมื่อดาวน์โหลดไฟล์เรียบร้อยแล้ว

 ส่วนปุ่มคำสั่ง "แสดงมาร์ค" เป็นการแสดงการลงรายการบรรณานุกรมของ หนังสือในเขตข้อมูล (Tag) ต่างๆ ตามโครงสร้างการลงรายการตามหลัก AACR 2 ดังรูปที่ 34 และ 35

| ปุ่มคำสั่ง<br>"แสดงมารัศ"<br>(11012) () (*) |                                                                      |  |  |
|---------------------------------------------|----------------------------------------------------------------------|--|--|
| เลขทะเบียน                                  | <ul> <li>51200718</li> <li>52200369,a.2</li> </ul>                   |  |  |
| ISBN                                        | • 9746364189                                                         |  |  |
| ชื่อย่อพ้องสมุดที่ทำรายการ                  | kku-c kku-c TH-BaPIT                                                 |  |  |
| LC Call Number                              | <ul> <li>4 TA190 3683n 2540</li> </ul>                               |  |  |
| ชื่อนิดับุคคล                               | <ul> <li>จุฬาลงกรณ์มหาวิทยาลัย, ภาควิชาวิศวกรรมอุตสาหการ.</li> </ul> |  |  |
| ชื่อเรื่อง                                  | <ul> <li>การจัดการทางวิศวกรรม /</li> </ul>                           |  |  |
| ครั้งที่พิมพ์                               | <ul> <li>ฉบับจัดพิมพ์ครั้งที่ 4.</li> </ul>                          |  |  |

รูปที่ 32 หน้าจอแสดงการใช้งานปุ่มคำสั่ง **"แสดงมาร์ค"** 

|        | · (11012] · · · ·                                                                                |  |  |  |
|--------|--------------------------------------------------------------------------------------------------|--|--|--|
| LEADER | 00710nam 2200205 a 4500                                                                          |  |  |  |
| 800    | 090320s2540 th m a000 0 tha d                                                                    |  |  |  |
| 016    | a 51200718<br> a 52200369,a.2                                                                    |  |  |  |
| 020    | a 9746364189                                                                                     |  |  |  |
| 040    | ja kku-c jc kku-c jd TH-BaPIT                                                                    |  |  |  |
| 050    | 4  a TA190  b a683n 2540                                                                         |  |  |  |
| 110    | 20  a จุฬาลงกรณ์มหาวิทยาลัย,  b ภาควิชาวิศวกรรมอุตสาหการ.                                        |  |  |  |
| 245    | 00  a การจัดการทางวิศวกรรม /  c ภาควิชาวิศวกรรมอุตสาหการ คณะวิศวกรรมศาสตร์ จุฬาลงกรณ์มหาวิทยาลัย |  |  |  |
| 250    | a ฉบับจัดพิมพ์ครั้งที่ 4.                                                                        |  |  |  |
| 260    | a กรุงเทพฯ :  b ภาควิชาวิศวกรรมอุดสาหการ คณะวิศวกรรมศาสตร์ จุฬาลงกรณ์มหาวิทยาลัย,  c 2540.       |  |  |  |
| 300    | (a 264 หน้า : [b ภาพประกอบ, ; [c 29 ขม.                                                          |  |  |  |
| 650    | 7 (a วิศวกรรมศาสตร์ (x การจัดการ.<br>7 (a วิศวกรรมศาสตร์ (x การบริหาร.                           |  |  |  |
| 700    | 0  a ຮູເວນ ນາໝູສຈຳເວນ,  e ນรรณาชิการ.                                                            |  |  |  |
| 930    | la บริจาค โดยภาควิชาเมคคาทรอนิกส์ ld 21/05/51                                                    |  |  |  |

รูปที่ 33 หน้าจอแสดงผลการใช้งานปุ่มคำสั่ง **"แสดงมาร์ค**"

### 2.2.3 การจองทรัพยากรสารสนเทศ

การจองทรัพยากรสารสนเทศ คือบริการที่อำนวยความสะดวกให้แก่ผู้ใช้ได้เข้าถึง ทรัพยากรสารสนเทศที่ต้องการได้เร็วขึ้นและในกรณีที่ทรัพยากรรายการนั้นถูกยืมออกไป โดยการ จองทรัพยากรผ่านโปรแกรมระบบห้องสมุดอัตโนมัติ มีขั้นตอนการใช้งานดังนี้

 จากผลการสืบค้นทรัพยากรตัวอย่างหนังสือชื่อเรื่อง "การจัดการทางวิศวกรรม" ซึ่งเป็นหนังสือที่ผู้ใช้ต้องการ ดังรูป

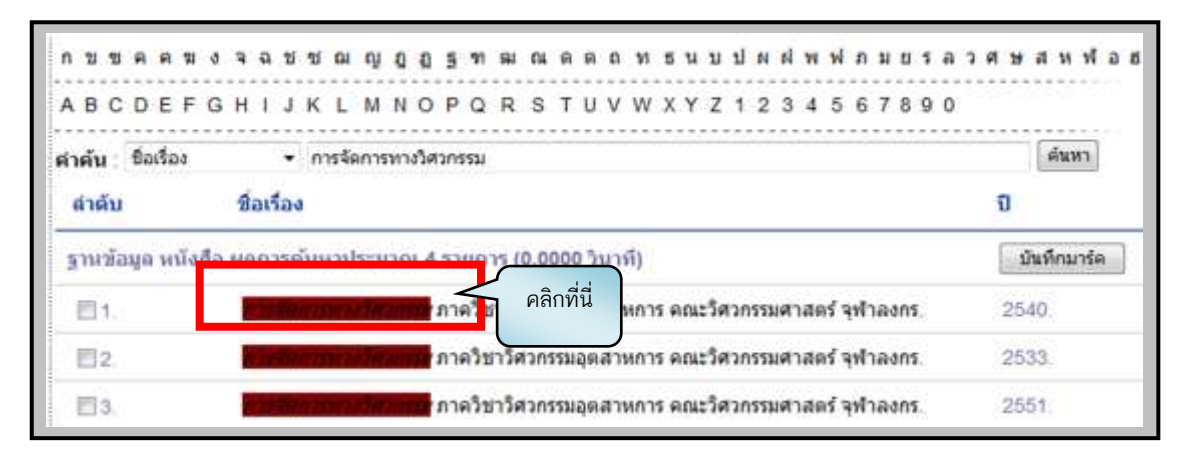

รูปที่ 34 หน้าจอแสดงผลการสืบค้นหนังสือที่ผู้ใช้ต้องการ

2) เริ่มต้นการจอง โดยคลิกที่ชื่อเรืองหนังสือ "การจัดการทางวิศวกรรม" ระบบจะนำ ผู้ใช้มาสู่หน้าจอแสดงรายละเอียดของหนังสือรายการนั้น โดยแบ่งรายละเอียดออกเป็น 2 ส่วน คือส่วนที่แสดงรายละเอียดข้อมูลบรรณานุกรม และส่วนที่แสดงสถานะทั่วไปของหนังสือ ซึ่งใน ขั้นตอนนี้ผู้ใช้สามารถทำการจอง โดยการคลิกที่ปุ่ม "ขอจอง" ในส่วนที่แสดงสถานะทั่วไปของ หนังสือ ดังรูป

| เลขทะเบียน                                                           | <ul> <li>51200718</li> <li>52200369</li> </ul>   | • 52200369 ฉ 2<br>ส่วนที่ 1                                                                            |           |      |  |  |
|----------------------------------------------------------------------|--------------------------------------------------|----------------------------------------------------------------------------------------------------|-----------|------|--|--|
| ISBN                                                                 | • 97463641                                       | 89                                                                                                    |           |      |  |  |
| ชื่อย่อห้องสมุดที่ทำราย                                              | nns 🔹 kku-c kku-                                 | -c TH-BaPIT                                                                                            |           |      |  |  |
| LC Call Number                                                       | • 4 TA190 -                                      | a683n 2540                                                                                             |           |      |  |  |
| ชื่อมิดีบุคคล                                                        | • จุฬาลงกรถ                                      | มหาวิทยาลัย, ภาควิชาวิศวกรรมอุตสา <mark>ห</mark> การ                                                   | ξ.        |      |  |  |
| ชื่อเรื่อง                                                           | <ul> <li>การจัดการข</li> </ul>                   | กางวิศวกรรม /                                                                                          |           |      |  |  |
| ครั้งที่พิมพ์ • ฉบับจัดพิมพ์ครั้งที่ 4.                              |                                                  |                                                                                                    |           |      |  |  |
| พิมพลักษณ์                                                           | <ul> <li>85000000</li> </ul>                     | <ul> <li>กรุงเทพฯ : ภาควิชาวิศวกรรมอุตสาหการ คณะวิศวกรรมศาสตร์ จุฬาลงกรณ์มหาวิทยาลัย, 2540.</li> </ul> |           |      |  |  |
| บรรณตักษณ์                                                           | <ul> <li>264 หน้า</li> </ul>                     | ກາພປະະກອນ. ; 29 ພ່ນ.                                                                                   |           |      |  |  |
| หัวเรื่อง • วิศวกรรมศาสตร์ การจัดการ.<br>• วิศวกรรมศาสตร์ การบริหาร. |                                                  |                                                                                                    |           |      |  |  |
| ผู้แต่งเพิ่ม                                                         | <ul> <li>ชูเวช ชาญสงำเวช, บรรณาธิการ.</li> </ul> |                                                                                                    |           |      |  |  |
| ที่มาของทรัพยากร                                                     | • บริจาค โด                                      | ขภาคริขาเมคคาทรอนิกส์ 21/05/51                                                                         |           |      |  |  |
| <b>ดำดับ</b> คลิกที่ปุ่ม                                             | บาร์โค๊ด                                         | เดขเรียกหนังสือ                                                                                        | สถานะ     | យីររ |  |  |
| 1. [ ของ "                                                           | 52200369                                         | TA190 %683n 2540 %.2                                                                                   | ให้บริการ | ได้  |  |  |
| ทั่วไป   หอะมุดกลาง                                                  |                                                  | 43.                                                                                                    | นที่ 2    |      |  |  |
| 2 [ 103300 ]                                                         | 51200718                                         | TA190 9683n 2540                                                                                       | ไห้บริการ | ได้  |  |  |
| ชั่วไป ( หอสมดกลาง                                                   |                                                  |                                                                                                    |           |      |  |  |

รูปที่ 35 หน้าจอแสดงการจองทรัพยากรสารสนเทศ

 จากนั้นระบบจะแสดงหน้าต่างตอบรับการทำรายการจอง ให้ผู้ใช้ป้อนรหัสสมาชิก และรหัสผ่านของตนแล้วคลิกที่ปุ่ม "ขอจอง" ดังรูป

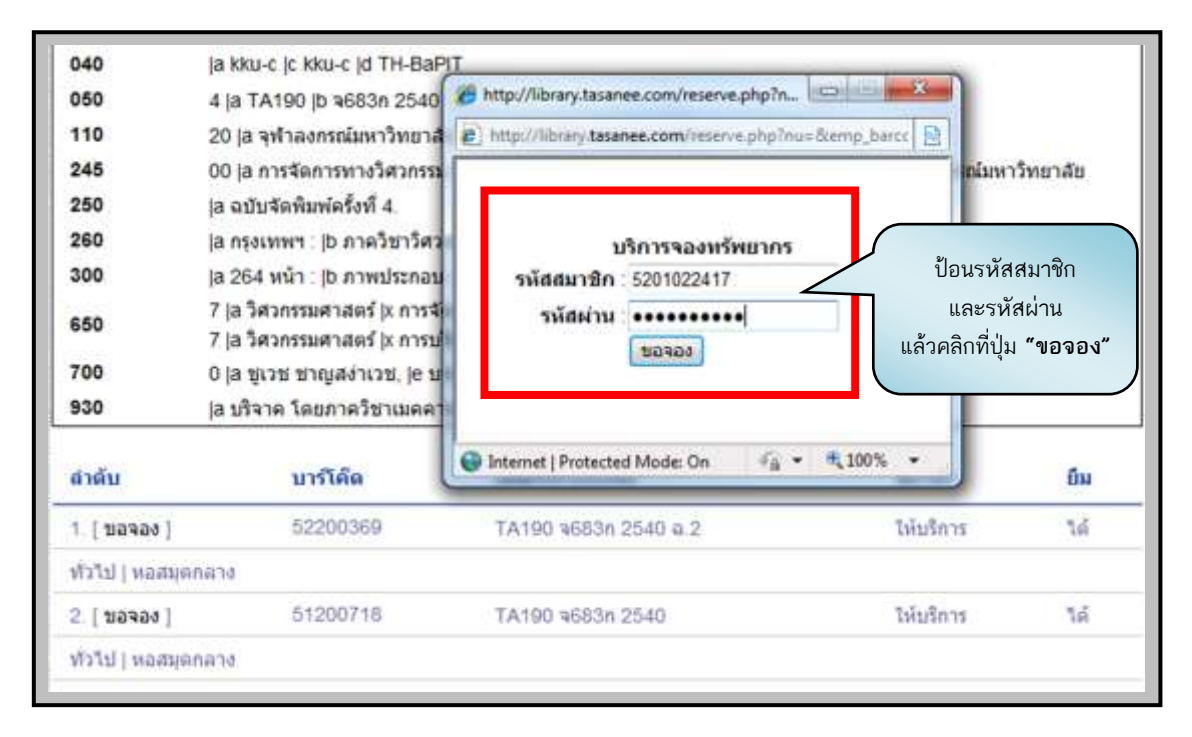

รูปที่ 36 หน้าจอแสดงการป้อนรหัสสมาชิกและรหัสผ่านเพื่อขอจองทรัพยากรสารสนเทศ

 ระบบจะแสดงหน้าต่างตอบรับแจ้งให้ผู้ใช้ไปรับหนังสือภายในวันที่ระบบกำหนด หากเกินกำหนดระบบจะยกเลิกการจองโดยอัตโนมัติ ดังรูป

| 2. [ ขอจอง ]    | 51200718                                                     | TA190 9683n 2540                          | ให้บริการ     | ได้           |  |
|-----------------|--------------------------------------------------------------|-------------------------------------------|---------------|---------------|--|
| ทั่วไป   หอสมุด | ลกลาง                                                        |                                           |               |               |  |
| 1. [ ขอจอง ]    | 52200369                                                     | TA190 9683n 2540 a.2                      | ให้บริการ     | ได้           |  |
| ลำดับ           | บาร์โค้ด                                                     | เดชเรียกหนังสือ                           | สถานะ         | ยืม           |  |
| 700<br>930      | 0 ja ขูเวช ชาญสง่าเวช, je บ<br>ja บริจาค โดยภาควิชาเมคคา     | 🚱 Internet   Protected Mode: On 🦸 🔹       | ₩ 100% ·      |               |  |
| 650             | 7 (a วิศวกรรมศาสตร์ (x การจั<br>7 (a วิศวกรรมศาสตร์ (x การจั | กรุณาไปรับภายในวันที่ 7/9/2011            |               |               |  |
| 300             | a 264 หน้า :  b ภาพประกอบ                                    |                                           |               | : 2540.       |  |
| 260             | (a กรุงเทพฯ :  b ภาควิชาวิศว                                 |                                           |               |               |  |
| 250             | a ฉบับจัดพิมพ์ครั้งที่ 4                                     |                                           |               |               |  |
| 245             | 00 ja การจัดการทางวิศวกรรม                                   |                                           |               | กเมหาวิทยาลัย |  |
| 110             | 20 la จฬาลงกรณ์มหาวิทยาลั                                    |                                           |               |               |  |
| 050             | 4 la TA190 lb 9683n 2540                                     | http://library.tasanee.com/reserve.php?nu | = pro_create& |               |  |
| 040             | la kku-c ic kku-c id TH-BaR                                  | Http://library.tasanee.com/reserve.php?n  |               |               |  |

รูปที่ 37 หน้าจอแสดงกำหนดวันรับหนังสือ